# Comment imprimer une photo avec l'imprimante

## -Ouvrir le compte libre

#### -Lancer Photoshop CC

-Dans le menu édition, ouvrir le sous menu couleur, vérifiez que **le profil attribué est bien** « calibration du xxxx .... » (feuille sur le mur)

| uleurs                                                                                                    |                                                                                                    |                     |
|----------------------------------------------------------------------------------------------------|----------------------------------------------------------------------------------------------------|---------------------|
| Pour plus d'informations sur<br>recherchez "configuration de<br>l'Aide à partir de n'importe qu<br>Paramè <u>t</u> res : Personnalisés                        | les paramètres de couleur,<br>e la gestion des couleurs″ dans<br>uelle application de Creative Suite.                                                                                          | OK<br>Réinitialiser |
| Espaces de travail                                                                                                    |                                                                                                    | Enregistrer         |
|                                                                                                    | Coated FOGRA27 (ISO 12647-2:20                                                                                                    | Plus d'options      |
| Niveau <u>x</u> de gris :<br>Ton <u>d</u> irect :                                                                                                    | Dot Gain 15%                                                                                                    | 🔽 Aperçu            |
| Règles de gestion des couleurs                                                                                                    | Décertivées                                                                                                    |                     |
| ⊂ <u>m</u> 2N :                                                                                                    | Conserver les profils incorporés 🔻                                                                                                    |                     |
| Niveaux de gris :  <br>Non-concordances des profils :<br>Profils manquants :                                                                                  | Conserver les profils incorporés  Choix à l'ouvertur Choix à l'ouvertur                                                                                                    |                     |
| Description<br>RVB Moniteur : Définit l'espace d<br>moniteur. Avec ce paramètre, Pl<br>couleurs était désactivée. Utilise<br>processus de travail ne prenneni | e travail RVB d'après l'espace actuel de votre<br>notoshop se comporte comme si la gestion des<br>z ce paramètre si d'autres applications de votre<br>t pas en charge la gestion des couleurs. |                     |

-Ouvrir votre ou vos photos : attention un menu vous propose 3 options pour le profil ? Choisissez impérativement l'option « CONVERTIR »,

- si votre photo est à imprimer en 20x <u>utilisez les bases verticale ou horizontale qui sont sur le</u> <u>bureau</u>

Pour un « 20x30 », les dimensions exactes doivent être 19.5 x 29.5 en 200dpi

- pour un « A3 » , c'est 29,5 x 44.5 avec min 180 dpi

Cela ce fait par le menu « image » puis « taille de l'image »

-Pour une photo couleur , Dans le menu principal de Photoshop **cliquez sur « imprimer** ». Une fenêtre de menu s'ouvre.

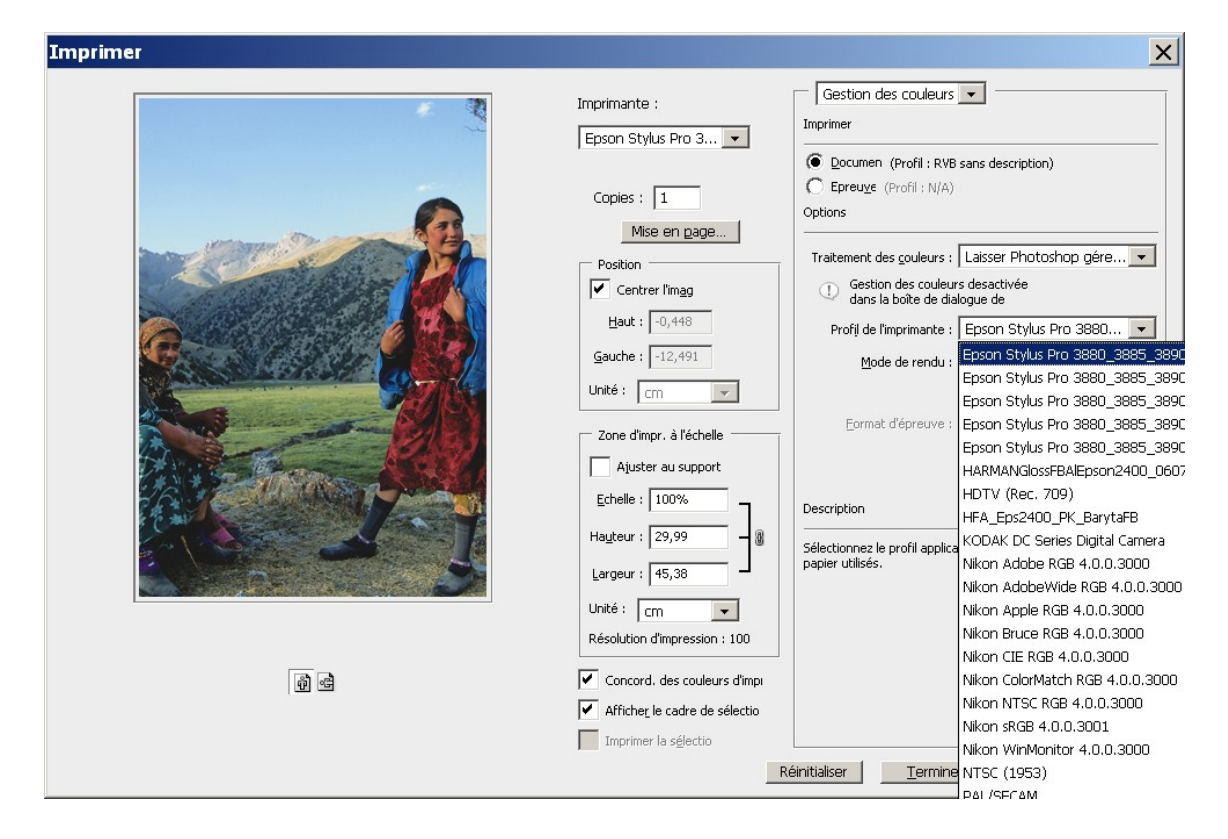

-vérifier que c'est bien l'imprimante 3880 qui est sélectionnée (il y a un « ascenseur »)

- vérifier que c'est bien « laisser Photoshop gérer les couleurs » qui est sélectionné,
- vérifier que c'est bien le profil « Epson 3880-3885-3890 semi gloss.. » qui est sélectionné,

cliquez sur « mise en page »

Choisissez « TIRAGE COULEUR »

| 🖗 Propriétés de Epson            | Stylus Pro 3880 ? 🗙                                 |  |
|----------------------------------|-----------------------------------------------------|--|
| 🚔 Principal <u></u> Disposit     | ion 🥬 Utilitaire                                    |  |
| Paramètr <u>e</u> de sélection : | TIRAGE COULEUR   Enregistrer/supprimer              |  |
| Paramètres du support-           |                                                     |  |
| S <u>u</u> pport :               | Premium Semialoss Photo Paper Config. personnalisée |  |
| <u>C</u> ouleur :                | Couleur Encre noire bhoto                           |  |
| Qualité :                        | Oualité Config. papier                              |  |
| Mode :                           | C Automatique                                       |  |
|                                  | Désactivé (Pas de calibrace couleur)                |  |
| Paramètres papier                |                                                     |  |
| <u>S</u> ource :                 | Feuille                                             |  |
| <u>T</u> aille :                 | Super A3 329 x 483 mm  Personnalisée                |  |
|                                  | Sans marges(Y)                                      |  |
| Apergu avant impression          |                                                     |  |
| R <u>é</u> tablir défaut         | Afficher les paramètres Manuel Version 6.60         |  |
|                                  | OK Annuler Aide                                     |  |

| Propriétés de Epson Stylus Pro 3880                                                                                                    |                                             |  |
|----------------------------------------------------------------------------------------------------|---------------------------------------------|--|
| 🚔 Principal <u>]</u> Disposit                                                                                                    | ion 🖉 Utilitaire                            |  |
| Paramètr <u>e</u> de sélection :                                                                                                    |                                             |  |
| <sub>E</sub> Paramètres du support-                                                                                                    |                                             |  |
| S <u>u</u> pport :                                                                                                    | Premium Semialoss Photo Paper               |  |
| <u>C</u> ouleur :                                                                                                    | Photo N&B avancée                           |  |
| Qualité :                                                                                                    | Oualité Config. papier                      |  |
| Mode :                                                                                                    | Automatique C Perso.                        |  |
|                                                                                                    | Neutre                                      |  |
| Paramètres papier                                                                                                    |                                             |  |
| <u>S</u> ource :                                                                                                    | Feuille                                     |  |
| <u>T</u> aille :                                                                                                    | Suber A3 329 x 483 mm Personnalisée         |  |
|                                                                                                    | Sans marges(Y)                              |  |
| Apergu avant impression         Image: Apergu avant impression         Image: Appression         Image: Appression         Image: |                                             |  |
| R <u>é</u> tablir défaut                                                                                                    | Afficher les paramètres Manuel Version 6.60 |  |
|                                                                                                    | OK Annuler Aide                             |  |

OU Bien « TIRAGE N&B »

#### N'oubliez de cocher la case « aperçu avant impression »

Revenez au menu principal

Orientez votre photo si nécessaire

N'oubliez par de mettre le papier

## Imprimez

C'est tout et ça sort super bien !

# N'oubliez pas aussi en partant :

- D'éteindre l'imprimante par le bouton d'arrêt
- D'arrêter l'ordi puis de couper l'alim électrique
- De remplir votre fiche avec le nombre de A3 imprimés
- D'indiquer dans le journal de bord vos heures d'arrivée et de départ ainsi que votre activité
- Si il ne reste presque plus de papier (moins 5 feuilles) ou d'encre (moins de 3%) faites un message à : <u>christian.girard7@free.fr</u> avec copie à <u>rlainel@hotmail.fr</u> et à <u>bruno.clerjon@neuf.fr</u>